# Installation Personnalisée d'Office 2003

Dans cet article nous allons voir comment ajouter les mises à jour d'office 2003 dans les fichiers d'installations, puis comment personnaliser l'installation d'office.

### 1. Création d'une installation administrative

Vous ne pouvez pas lancer setup.exe en mode administratif ( /a ) avec une version d'office 2003 retail. (extrait du site resource kit d'office)

Si vous ne pouvez pas créer d'installation administrative, vous ne pourrez pas intégrer les dernières mises à jour. Cependant vous pouvez quand même personnaliser l'installation en vous rendant à la partie 3.

Tout d'abord nous allons créer une installation administrative afin de pouvoir intégrer les mises à jour dans Office 2003. Ceci n'a besoin d'être effectué qu'une seule fois, d'autres mises à jour pourront être ajoutées à une installation administrative ultérieurement.

Insérez votre CD d'office 2003 et lancez la commande suivante dans une fenêtre exécuter (Menu démarrer puis exécuter)

Remplacez la lettre de lecteur (ici D:\) par la lettre du lecteur où se trouve le CD-ROM d'office 2003.

| Exécuter         | ? ×                                                                                                    |
|------------------|----------------------------------------------------------------------------------------------------|
| -                | Entrez le nom d'un programme, dossier, document ou<br>d'une ressource Internet, et Windows l'ouvrira pour vous. |
| <u>O</u> uvrir : | D:\setup.exe /a                                                                                                 |
|                  | OK Annuler <u>P</u> arcourir                                                                                    |

Ceci démarre l'installation d'office 2003 où vous pouvez définir une installation administrative pour vos fichiers d'office 2003.

| 🙀 Installation de Micros                       | oft Office 2003                                                                                        |                    |  |  |  |  |  |
|------------------------------------------------|----------------------------------------------------------------------------------------------------|--------------------|--|--|--|--|--|
| Microsoft Office Professional Edition 2003     |                                                                                                    |                    |  |  |  |  |  |
| Installation administrativ                     | 'e                                                                                                    | 63                 |  |  |  |  |  |
|                                                |                                                                                                    |                    |  |  |  |  |  |
| Organisation :                                 | Supinfo                                                                                                |                    |  |  |  |  |  |
| Installer dans :                               | C:\Office2003\                                                                                         | Pa <u>r</u> courir |  |  |  |  |  |
|                                                |                                                                                                    |                    |  |  |  |  |  |
| Tapez la clé du produ<br>Co codo figuro que la | it (Product Key) à 25 caractères dans les champ<br>contificat d'authopticité (Contificate of Authoptic | is ci-dessous.     |  |  |  |  |  |
| l'autocollant au dos d                         | u boîtier du CD-ROM.                                                                                   | iry) er sar        |  |  |  |  |  |
| ⊆lé du produit : xx                            | xxx - xxxxx - xxxxx - xxxxx                                                                            | [XXXXX             |  |  |  |  |  |
|                                                |                                                                                                    |                    |  |  |  |  |  |
|                                                |                                                                                                    |                    |  |  |  |  |  |
|                                                |                                                                                                    |                    |  |  |  |  |  |
|                                                |                                                                                                    |                    |  |  |  |  |  |
|                                                |                                                                                                    |                    |  |  |  |  |  |
|                                                |                                                                                                    |                    |  |  |  |  |  |
| Aide                                           | < <u>P</u> récédent <u>S</u> uivar                                                                     | nt > Annuler       |  |  |  |  |  |

Ici vous pouvez saisir l'organisation et la clé de produit. (Ce sera aussi la dernière fois que vous aurez besoin de taper votre clé de produit Office 2003) Saisissez également le chemin d'installation *C*:\*Office2003* 

Ensuite après avoir cliqué sur Suivant, acceptez le contrat de licence et l'installation va commencer. Comme nous avons démarré l'installation avec le paramètre *I***a**, les fichiers d'installation seront copiés sur le disque dur et non installés sur le système.

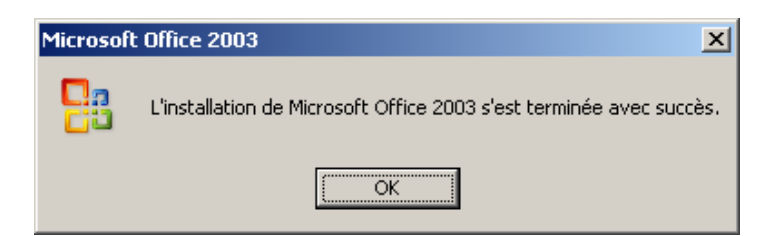

A présent vos fichiers devraient se trouver dans le répertoire que vous avez spécifié auparavant.

| 🚞 C:\Office2003                       |                                                           |          |  |  |  |  |  |
|---------------------------------------|-----------------------------------------------------------|----------|--|--|--|--|--|
| Eichier Edition Af                    | fic <u>h</u> age Fa <u>v</u> oris <u>O</u> utils <u>?</u> |          |  |  |  |  |  |
| 🔇 Précédente 👻 🕤 🖌 🏂 🔎 Rechercher 🛛 🌺 |                                                           |          |  |  |  |  |  |
| Adresse 🛅 C:\Office2003 💽 🌖 OK        |                                                           |          |  |  |  |  |  |
| Nom 🔺                                 | Туре                                                      | Taille   |  |  |  |  |  |
| FILES                                 | Dossier de fichiers                                       |          |  |  |  |  |  |
| AUTORUN.INF                           | Informations de configuration                             | 1 Ko     |  |  |  |  |  |
| 👸 OWC11.MSI                           | Package Windows Installer                                 | 594 Ko   |  |  |  |  |  |
| 🔂 PRO11.MSI                           | Package Windows Installer                                 | 5 708 Ko |  |  |  |  |  |
| E README.HTM                          | HTML Document                                             | 7 Ko     |  |  |  |  |  |
| 😼 SETUP.EXE                           | Application                                               | 411 Ko   |  |  |  |  |  |
| 🕘 SETUP.HTM                           | HTML Document                                             | 22 Ko    |  |  |  |  |  |
|                                       |                                                           |          |  |  |  |  |  |
| 7 objet(s) 6,5                        | 8 Mo 🛛 😼 Poste de travail                                 |          |  |  |  |  |  |

## 1. Intégration des mises à jour

## Intégration du Service Pack

## Téléchargez : Office 2003 Service Pack 1 Administratif

Lancez la commande suivante dans une fenêtre d'exécution (Menu démarrer puis exécuter) après avoir téléchargé le fichier.

C:\Office2003SP1-kb842532-fullfile-fra.exe /Q /C /T:C:\SP1

Ceci va extraire les fichiers du Service Pack 1 d'office 2003 vers le dossier C:\SP1

Ensuite ouvrez l'invite de commandes (Menu démarrer -> Exécuter puis cmd) et saisissez les commandes suivantes :

msiexec /p C:\SP1\MAINSP1ff.msp /a C:\Office2003\PRO11.msi SHORTFILENAMES=TRUE /qb msiexec /p C:\SP1\OWC11SP1ff.msp /a C:\Office2003\OWC11.MSI SHORTFILENAMES=TRUE /qb

Une fois terminé le Service Pack 1 a été intégré aux fichiers d'installation. Le dossier *C:\SP1* peut être supprimé.

Si d'autres mises à jour sont disponibles vous pouvez les intégrer également. Sinon allez à la partie 3.

### Intégration d'autres mises à jour

Il suffit de télécharger les dernières mises à jour disponibles. Le meilleur moyen de connaître les dernières mises à jour disponibles depuis le Service Pack 1 est d'installer Office 2003 SP1 et puis d'aller sur le site Office Update, de noter les numéros des mises à jour et de télécharger les versions administratives. (en non client !) Vous pouvez aussi consulter cette **page** pour consulter la liste de mises à jour.

Créez un dossier nommé *C:\O2003Updates* et placez-y les fichiers téléchargés.

Si vous possédez WinRAR vous pouvez facilement extraire les fichiers que vous venez de télécharger. Sinon exécuter la commande suivante sous l'invite de commandes : (attention à bien vous trouver dans le dossier *C*:\02003Updates !)

FOR %f IN (\*.exe) DO %f /Q /C /T:C:\O2003updates

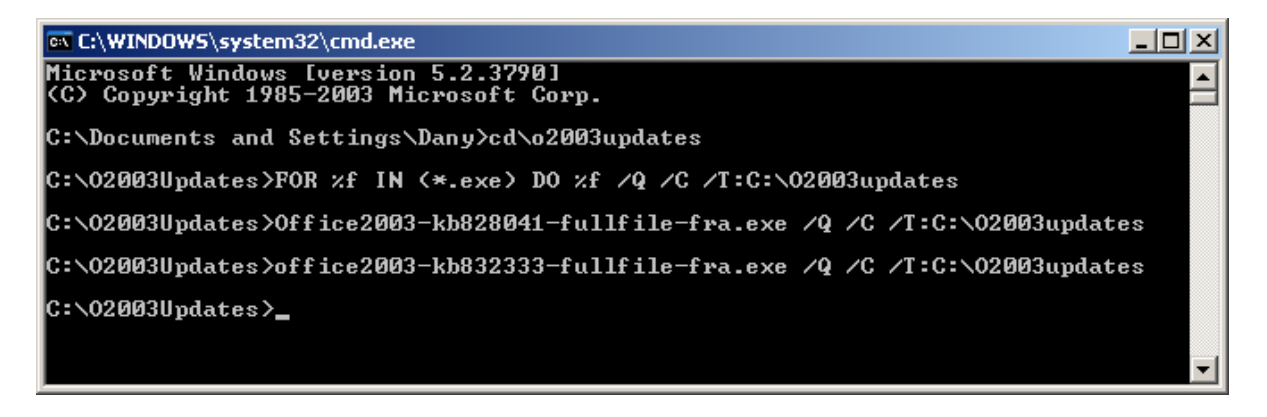

Une fois effectué vous devriez avoir un certain nombre de fichiers msp. Vous pouvez supprimer les fichiers exe.

Vous voila prêt à intégrer les mises à jour.

Exécuter la commande suivante sous l'invite de commandes : (attention à bien vous trouver dans le dossier *C*:\*O*2003Updates !)

FOR %f IN (\*.msp) DO msiexec /p %f /a C:\Office2003\pro11.msi SHORTFILENAMES=TRUE /qb

A présent vous voici avec un CD complet d'office 2003 contenant toutes les mises à jour.

### 2. Installation Personnalisée

Téléchargez : Office 2003 Resource Kit Tools

Exécutez **ork.exe** pour installer le Resource Kit Tools d'Office 2003. Ensuite allez dans le Menu démarrer -> Programmes -> Microsoft Office Tools -> Microsoft Office 2003 Resource Kit Tools et sélectionnez **Custom Installation Wizard**.

Vous voyez apparaître le premier écran sur les 22. Cela ne devrait pas prendre trop de temps, la plupart des étapes pouvant être passées.

| 🐖 Microsoft Office 2003 Custom Installation Wizard                                                                                                    |        |  |
|----------------------------------------------------------------------------------------------------|--------|--|
| Custom Installation Wizard 1 of                                                                                                    |        |  |
| Welcome to the Microsoft Office 2003 Custom Installation Wizard - Use this wizard to create a Windows Installer transform (MST file) and customize your Microsoft Office installation when you deploy to users over the network.                                                                                                    |        |  |
| Using this wizard, you can:<br>- Choose where to install Microsoft Office<br>- Specify whether to remove previous versions<br>- Set and disable feature installation states<br>- Add a profile with default application settings<br>- Add custom files, registry entries and shortcuts<br>- Specify Office Security Settings<br>- Customize default Outlook profile<br>- Set other properties |        |  |
| Help     Cancel     < Back                                                                                                    | Einish |  |

Dans l'étape 2 choisissez le fichier MSI dans votre répertoire Office2003. (PRO11.msi pour Office 2003 Professionnel)

| 🙀 Microsoft Office 2003 Custom Installation Wizard                                                                                                    |                | _ 🗆 🗙  |
|----------------------------------------------------------------------------------------------------|----------------|--------|
| Open the MSI File                                                                                                    | 2 of           |        |
| Specify the name and path of the Windows Installer package (MSI file) to open. No changes are written to the MSI file. The<br>references this file when creating the transform, but the package (MSI file) is not modified. | wizard         |        |
| Name and path of MSI file to open:                                                                                                    |                |        |
| C:\Office2003\PRO11.MSI                                                                                                    | -              | Browse |
|                                                                                                    |                |        |
| Help Cancel < Back                                                                                                    | <u>N</u> ext > | Einish |

Etape 3 : créez un nouveau fichier MST

Etape 4 : appelez-le Unattended.MST dans C:\Office2003

Etape 5 : laissez tel quel à moins que vous souhaitiez une destination différente pour y installer Office 2003.

Etape 6 : choisissez les versions d'installations précédentes à supprimer

Etape 7 : choisissez les options de chaque programme

Ensuite passez les étapes qui ne vous intéressent pas. A la fin vous verrez la commande à exécuter pour utiliser votre fichier MST.

| 🙀 Microsoft Office 2003 Custom Installation Wizard                                                                                                    |               |
|----------------------------------------------------------------------------------------------------|---------------|
| Custom Installation Wizard                                                                                                    |               |
| You have completed the Custom Installation Wizard.<br>- Your custom Windows Installer transform file is:<br>"C:\Office2003\Unattended.MST".                                                                                                    |               |
| - To use your custom transform file, include it in the Office Setup command line. For example, the following command will run Setup quietly using your transform file:                                                                                                    |               |
| setup.exe TRANSFORMS=C:\Office2003\Unattended.MST /qb-                                                                                                    |               |
| Next steps:<br>- To make changes, run this wizard again and open the MST file that you just created.<br>- To customize Microsoft Office for different groups of users, you can create multiple MST files that use a common administrative installation point<br>- For information on how to run Setup with the MST file, and to view a complete list of Setup command line options, click Help. |               |
| Help                                                                                                    | E <u>x</u> it |

Cette commande va effectuer une installation silencieuse de Office 2003 en utilisant le fichier Unattended.MST que vous venez de créer.

Vous pouvez modifier dans cette commande l'emplacement du dossier contenant le fichier Unattended.MST.

Il suffit de créer un fichier Batch qui va se charger d'installer notre Office 2003 SP1 automatiquement :

echo.

echo Installation de Office 2003 Professionnel avec SP1 echo Veuillez patienter... start /wait D:\setup.exe TRANSFORMS=C:\Unattended.MST /qb-